## Helix Ultimate Ratgeber & Anleitung

Helix Ultimate Framework Helix Ultimate Template

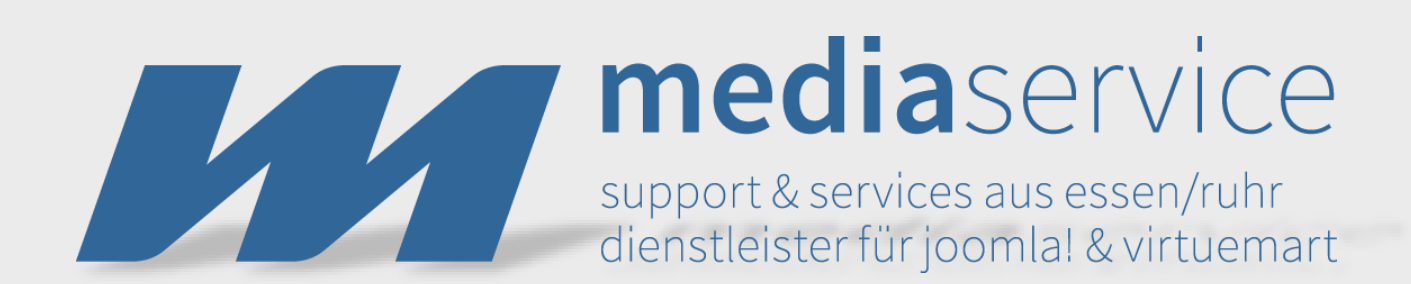

Version 1.0.5 | Stand: Februar 2019

#### Helix Ultimate - Ratgeber & Anleitung

Version 1.0.5 | Stand: Februar 2019

Media-Service-Essen Inhaber: Michael Schulze Zahnrad 34 45239 Essen Deutschland

Telefon: +49 (0) 201 - 798 83 49 Fax: +49 (0) 201 - 506 91 11 Email: info@media-service-essen.de Internet: www.media-service-essen.de

Umsatzsteuer-Identifikationsnummer: DE 244103453 Verantwortlich für den Inhalt: Michael Schulze

© Copyright 2019 by Media-Service-Essen

Helix Ultimate is a registered trademark of JoomShaper. All the other trademarks are the property of the respective owner.

This work is protected by copyright. Its use outside of the restricted limits of the copyright law is not permitted without the approval of the publisher and is a punishable offense. This particularly applies to the copying, translating, microfilming, as well as saving and processing in electronic systems. All rights reserved.

## Inhaltsverzeichnis

| 1   | Grundsätzliche Informationen5                                                                |
|-----|----------------------------------------------------------------------------------------------|
| 1.1 | Einleitung 6                                                                                 |
| 1.2 | Helix Migration/Aktualisierung7                                                              |
| 1.3 | Lizenz & Verwendung8                                                                         |
| 1.4 | Technische Anforderungen9                                                                    |
| 1.5 | Anforderungen an den Browser10                                                               |
| 1.6 | Allgemeine Informationen11                                                                   |
| 1.7 | Aktualisierung12                                                                             |
| 1.8 | Zugriff auf die Einstellungen13                                                              |
|     |                                                                                              |
| 2   | Template installieren & aktualisieren14                                                      |
| 2.1 | Methode 1: Helix Ultimate Template auf deiner existierenden<br>Joomla Website installieren15 |
| 2.2 | Methode 2: Helix Ultimate QuickStart (Schnellstart) installieren 17                          |
| 2.3 | Wie aktualisiere ich das Template?18                                                         |

## **1** Grundsätzliche Informationen

#### **1.1 Einleitung**

Helix Ultimate ist benutzerfreundlich, modern und sehr gut anpassbar. Mit diesem Template und eigenen Ideen kannst du deine nächste Joomla Website erstellen. Dieses Template Framework gibt dir die Möglichkeit, mit einem Starter Template von Anfang an eine Website zu entwickeln. Das Template Framework enthält vorgefertigte Features und Optionen, die du sofort einsetzen kannst.

Das Helix Framework ist bekannt für seinen guten Ruf als ein sicheres und gut entwickeltes Produkt. Du kannst dir also sicher sein, dass das Helix Ultimate Framework ein schnelles und robustes Template ist.

Die Administrationsoberfläche des Helix Ultimate wurde komplett neu aufgebaut. Dabei ist es sehr einfach zu verstehen und direkt nach der Installation startklar.

Das Installationspaket enthält das Template (*shaper\_helixultimate - Default*) sowie das Framework Plugin (*System - Helix Ultimate Framework*). Beide Erweiterungen müssen installiert, aktualisiert und aktiviert sein, so dass alles reibungslos läuft.

#### 1.2 Helix Migration/Aktualisierung

Helix Ultimate ist die erfolgreiche Fortsetzung und Weiterentwicklung von Helix3. Beides sind jedoch völlig verschiedene Produkte. Es gibt keine Update-Funktion von Helix3 auf Helix Ultimate. Es gibt auch keinen Lagacy Mode. Helix Ultimate wurde mit neuesten Techniken gebaut, um möglichst effektiv zu sein. Aus diesem Grund ist kein Upgrade oder Update von Helix3 aus möglich. Beide Frameworks können aber für unterschiedliche Seitenansichten parallel genutzt werden. In der Realität dürfte dies aber nur nebensächlich sein.

Du kannst sogar die gleiche custom.css aus dem vorherigen Helix3 nutzen. Dies macht out of the box aber zunächst nicht wirklich Sinn, da sich die Klassennamen geändert haben. Helix Ultimate wurde rein mit Bootstrap 4 entwickelt, während Helix3 mit Bootstrap 3 läuft.

JoomShaper arbeitet ständig an Verbesserungen für das Helix Ultimate. Fixes, neue Features und Sicherheitsupdates erscheinen in regelmäßigen Abständen.

#### 1.3 Lizenz & Verwendung

Helix Ultimate ist unter der GPL Open Source Lizenz lizenziert und damit komplett frei als Download und in der Nutzung.

Du kannst dein eigenes Template basierend auf das Helix Ultimate Framework entwickeln und sogar verkaufen. Dies auch auf allen Marktplätzen oder deiner eigenen e-Commerce-Plattform. Es werden keine Lizenzgebühren fällig. Namensnennungen mit Links wie oftmals aus dem Footer eines Template bekannt müssen nicht erfolgen. Es wird aber darum gebeten, keine Copyright Anmerkungen von JoomShaper aus dem Quellcode zu entfernen. Ferner solltest du nicht das Helix Ultimate Framework modifizieren, um Probleme mit zukünftigen Updates zu vermeiden.

## 1.4 Technische Anforderungen

Es wird ausdrücklich empfohlen, vor der Jeder Installation den eigenen Webspace oder Server bezüglich der Anforderungen an das System zu überprüfen:

- Joomla 3.8 oder aktueller
- PHP 5.6, 7.0.x, PHP 7.1 oder PHP 7.2
- cURL library
- OpenSSL libraries
- PHP file\_get\_contents() Funktion muss verfügbar/freigeschaltet sein

Aus Gründen der Performance und Sicherheit wird empfohlen, die aktuellste Version von Joomla! und die größtmöglich beim Hoster verfügbare Stable Version von PHP zu verwenden.

## 1.5 Anforderungen an den Browser

Die Anforderungen für die Administration des Helix Ultimate werden von folgenden Browsern erfüllt:

- Chrome
- Firefox
- Safari
- Opera
- Brave
- Microsoft Edge

## **1.6 Allgemeine Informationen**

Ein Grundwissen über das Helix Ultimate Plugin sowie das Helix Ultimate Template sind von Vorteil. Wenn du ein Entwickler bist, kennst du dich z.B. mit Joomla Plugins und den Möglichkeiten hinsichtlich von Anpassungen aus. Weitere Informationen hierzu findest du in diesem Ratgeber.

Wenn du kein Entwickler, sondern eher Anwender bist, kannst du alles Technische im Zusammenhang mit dem Helix Ultimate Plugin zurückstellen. Stattdessen kannst du aber direkt damit beginnen, das Helix Ultimate Template zu nutzen und an deine Bedürfnisse anzupassen.

#### 1.7 Aktualisierung

Updates werden regelmäßig von JoomShaper veröffentlicht. Sobald ein Update für das Helix Ultimate Framework oder für das Helix Ultimate Template selbst verfügbar ist, wird dir das im Joomla Backend im Bereich der Benachrichtigungen angezeigt. Außerdem kannst du unter Erweiterungen >> Verwalten >> Aktualisieren mit einem Klick auf "Aktualisierungen suchen" herausfinden, ob Updates verfügbar sind.

Du kannst für ein Updates aber auch eine andere Methode anwenden. Der Ablauf ist dann genauso, wie als wenn du Helix Ultimate das erste Mal installierst. Hierzu lädst du dir bei JoomShaper das aktuelle Helix Template Paket herunter. Anschließend installierst du es unter Erweiterungen >> Verwalten >> Installieren. Zieh dort einfach die ZIP-Datei in den Bereich "Dateien zum Hochladen hier hereinziehen und ablegen" oder klicke auf "Oder eine Datei auswählen", um die zuvor heruntergeladene Datei zu installieren. Eine Deinstallation der Vorversion ist nicht erforderlich! Die aktuelle Version wird einfach drüber installiert.

## 1.8 Zugriff auf die Einstellungen

Helix Ultimate bietet eine klare und reichhaltige Auswahl an Tools für Anpassungen an. Die Bearbeitung erfolgt ausschließlich im Frontend, und das auch in Echtzeit. Um Die Einstellungen aufzurufen, meldest du dich im Backend von Joomla an und gehst zu Erweiterungen >> Templates >> Stile. Klicke hier auf "shaper\_helixultimate - Standard".

Jetzt brauchst du nur noch auf die Schaltfläche "**Template Options**" klicken. Dann öffnet sich die Sidebar mit den Einstellungsmöglichkeiten für die Homepage deiner Website.

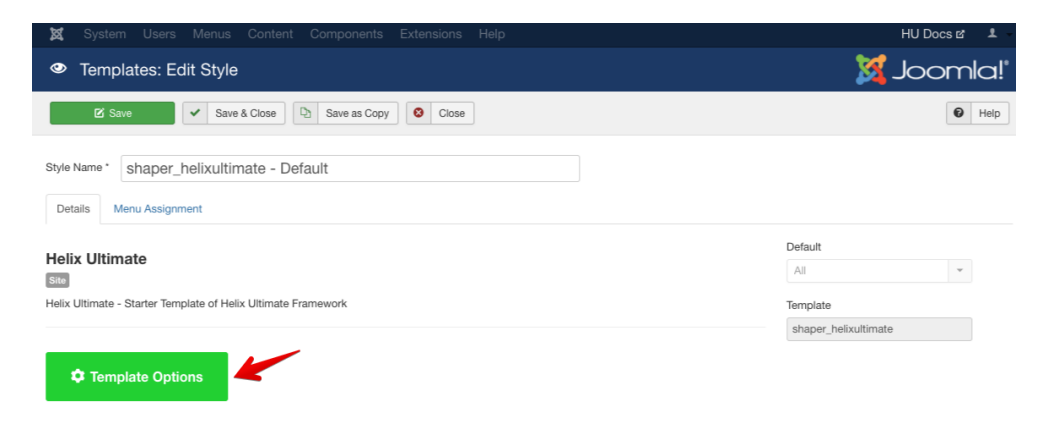

Auf der linken Seite siehst du die Standard Einstellungen des Helix Ultimate Templates. Sie sind in Gruppen wie Basic, Presets, Layout Builder, Navigation, Typography, Blog, Custom Code und Advanced aufgeteilt. Im nächsten Abschnitt lernst du alles zu den einzelnen Optionen.

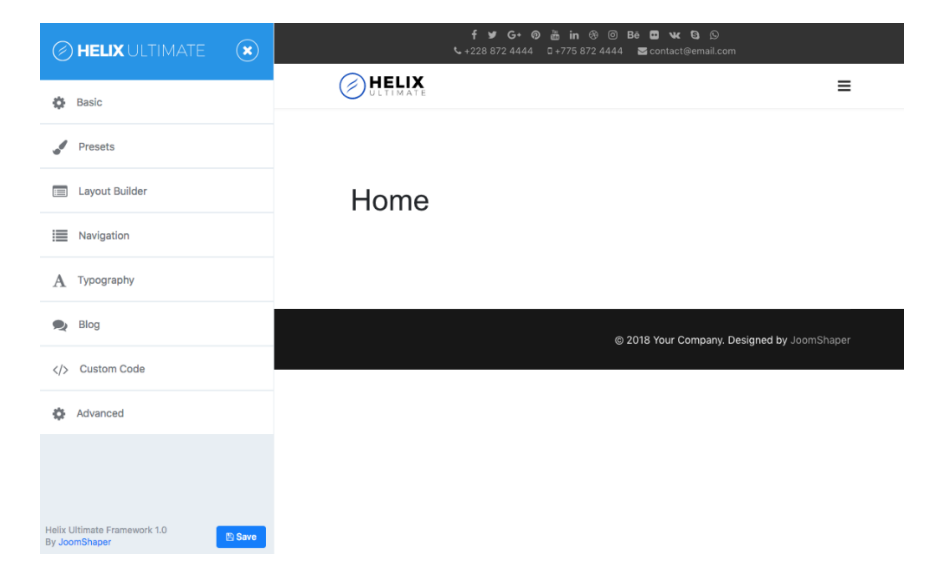

# 2 Template installieren & aktualisieren

Es gibt 2 Optionen, das Helix Ultimate zu installieren.

- 1. Installation des Helix Ultimate Template auf deiner existierenden Website
- 2. Installation des Helix Ultimate QuickStart (Schnellstart) Hiermit erhältst du eine komplett erstellte Joomla Website mit den Helix Ultimate Demo Inhalten

#### 2.1 Methode 1: Helix Ultimate Template auf deiner existierenden Joomla Website installieren

#### Schritt 1:

Melde dich im Joomla Backend mit deinem Benutzernamen und Passwort an.

#### Schritt 2:

Klicke auf Erweiterungen. Aus dem Dropdown-Menü wählst du "Verwalten" aus und dann "Installieren".

| 🕱 System - Users - Menus - Co      | ontent - Components - Extensions -                                                         | Help -                                                                                                    |  |  |
|------------------------------------|--------------------------------------------------------------------------------------------|----------------------------------------------------------------------------------------------------|--|--|
| ☆ Control Panel                    | Manage                                                                                     | Install                                                                                                    |  |  |
|                                    | Modules                                                                                    | Update                                                                                                    |  |  |
| CONTENT<br>New Article<br>Articles | You have post-installatio<br>There are important post-ins<br>This information area won't a | Discover<br>Database<br>Warnings                                                                                                   |  |  |
| Categories Media                   | Read Messages                                                                              | Update Sites                                                                                                    |  |  |
| STRUCTURE<br>I Menu(s)<br>Modules  | SAMPLE DATA                                                                                | Sample data which will set up a blog site.<br>If the site is multilingued, the data will be tagged to the active backend language. |  |  |
| USERS                              |                                                                                            |                                                                                                    |  |  |
| L Users                            | LOGGED-IN USERS                                                                            |                                                                                                    |  |  |
| CONFIGURATION                      | Super User Administration                                                                  |                                                                                                    |  |  |
| Global<br>Templates                | Super User Administration                                                                  |                                                                                                    |  |  |
| EXTENSIONS                         | POPULAR ARTICLES                                                                           |                                                                                                    |  |  |
| ▲ Install Extensions               | No Matching Results                                                                        |                                                                                                    |  |  |
| MAINTENANCE                        |                                                                                            |                                                                                                    |  |  |
| X Joomla is up to date.            |                                                                                            |                                                                                                    |  |  |

#### Schritt 3:

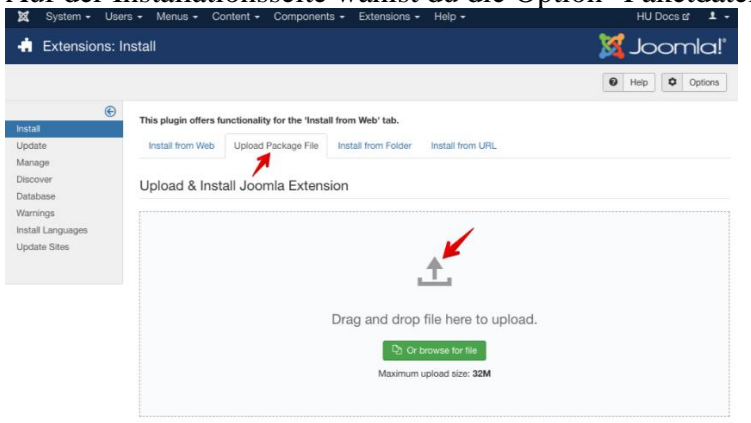

Auf der Installationsseite wählst du die Option "Paketdatei hochladen".

#### Schritt 4:

Du kannst deine Installationsdatei über den Drag und Drop Bereich hochladen oder du wählst die Option "Oder eine Datei auswählen". Joomla wird das Template dann automatisch installieren, sobald eine Datei in den Drag und Drop Bereich gezogen oder ausgewählt wurde.

#### Schritt 5:

Nach der Installation des Template gelangst du über Erweiterungen >> Templates >> Stile zur Übersicht der installieren Templates. Hier definierst du nun das soeben installierte Helix Ultimate Template als das Standard-Template: Klicke dazu das Sternchen-Symbol rechts neben "shaper\_helixultimate - Default" an. Die Farbe des Sternchens wechselt jetzt von grau auf gelb.

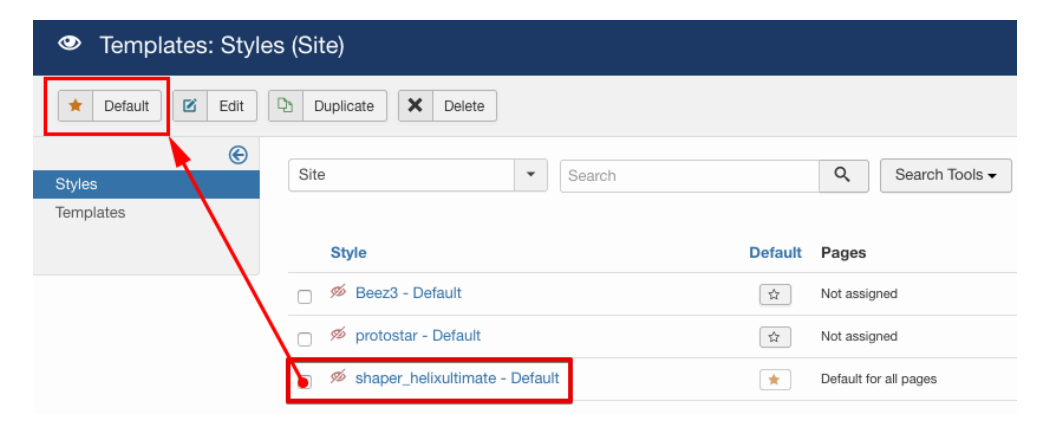

#### 2.2 Methode 2: Helix Ultimate QuickStart (Schnellstart) installieren

In unserem Lernkurs <u>Helix Ultimate - Deine eigene Website erstellen</u> zeigen wir dir, wie du die QuickStart (Schnellstart) installierst.

## 2.3 Wie aktualisiere ich das Template?

Das geht ganz einfach: Du holst dir die aktuelle Helix Ultimate Template Version bei JoomShaper und installierst sie über die bestehende Version. Damit werden das Framework und das Template aktualisiert. Die Vorversion muss zuvor auch nicht deinstalliert werden. Denk aber bitte noch an folgende Schritte:

- Template-Einstellungen exportieren
- Sicherung von Template-Dateien, die du bearbeitet und angepasst hast
- Nach jedem Template-Update: Leeren des Joomla Cache und Browser Cache

So kannst du feststellen, ob ein Update für das Template und/oder das Framework verfügbar ist:

- 1. Gehe zu Erweiterungen >> Verwalten >> Aktualisieren
- 2. Klicke zuerst auf "Leeren", um den Cache der vorherigen Suchen zu leeren und anschließend auf "Aktualisierungen suchen"
- 3. Setze nun bei allen gefundenen Erweiterungen, sofern sie mit Helix zu tun haben, einen Haken
- 4. Klicke oben links auf "Aktualisieren", um das Update zu starten.